# Guia de instalação

# **Epson Stylus® Photo 1410**

Leia estas instruções antes de usar o produto.

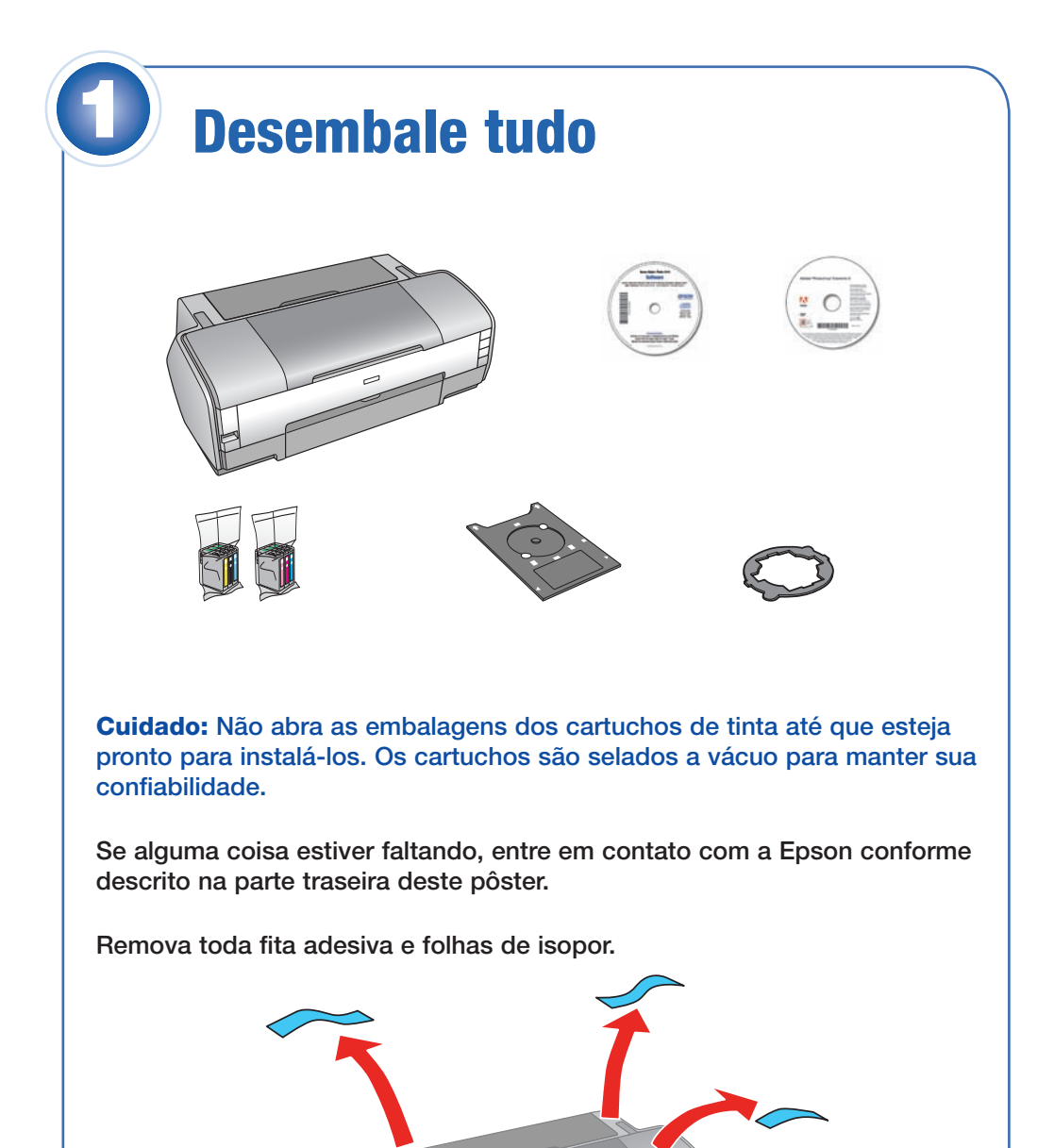

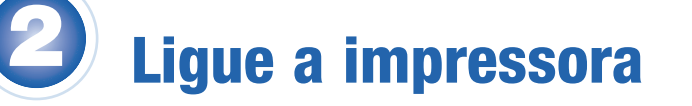

1 Conecte o cabo de alimentação.

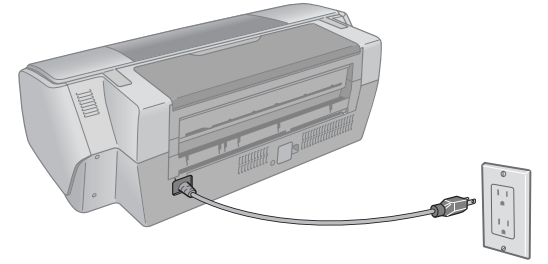

# Instale os cartuchos de tinta

Cuidado: Mantenha os cartuchos de tinta fora do alcance das crianças e não beba a tinta.

**Observação:** Os cartuchos de tinta que vieram com a impressora têm uma duração menor devido ao sistema de carregamento de tinta. Esse processo será executado na primeira vez que ligar a sua impressora e garante o melhor funcionamento da mesma.

Não coloque papel antes de instalar os cartuchos.

1 Levante a tampa da impressora.

3

2 Abra a tampa do compartimento de cartuchos.

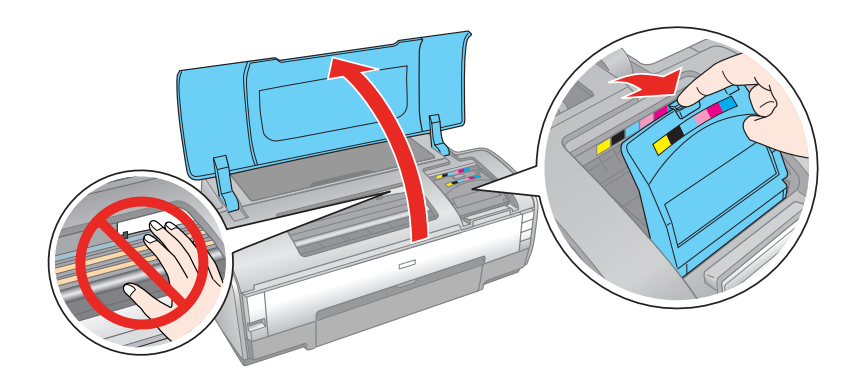

3 Desembale os cartuchos de tinta.

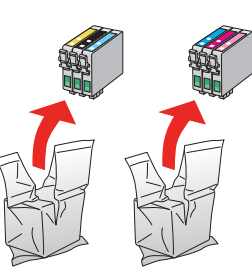

4 Remova somente a fita adesiva amarela de cada cartucho.

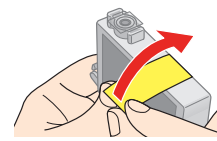

Cuidado: Não remova nenhum outro selo dos cartuchos.

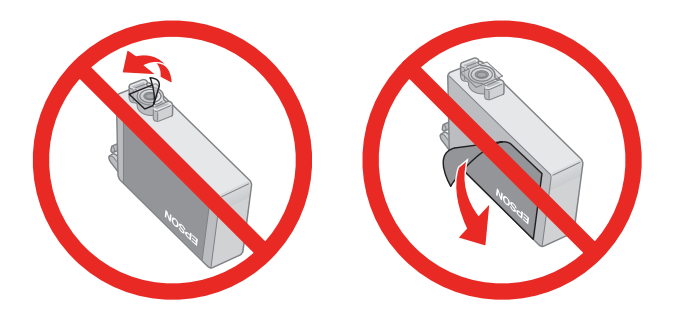

5 Insira os cartuchos no suporte correspondente a cada cor.

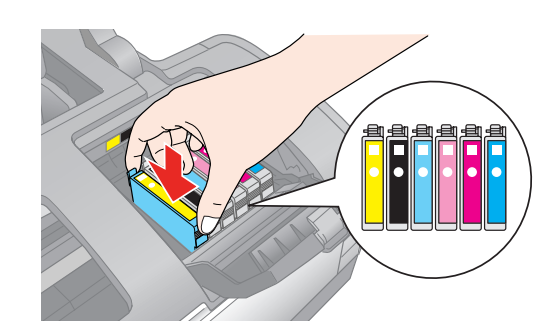

**2** Aperte o botão de energia  $\bigcirc$  .

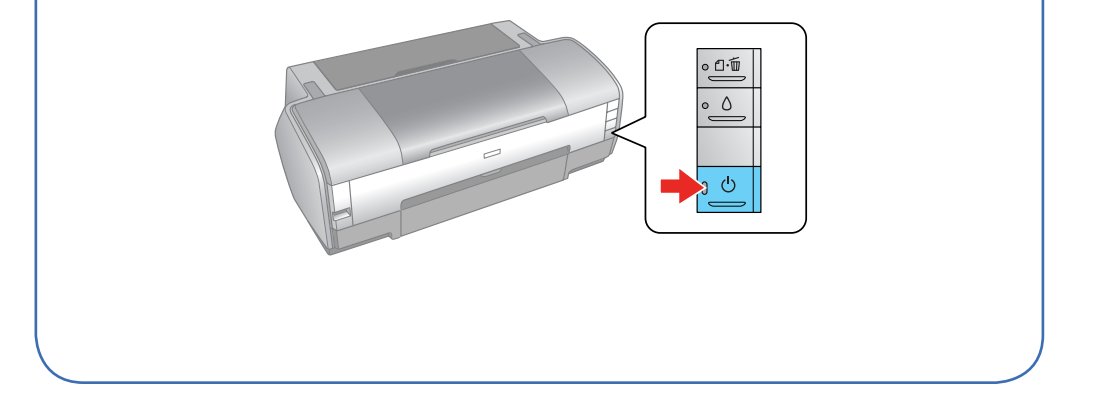

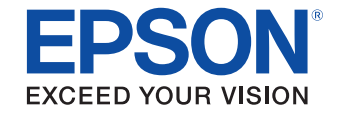

#### 6 Aperte cada cartucho até que ele trave no lugar.

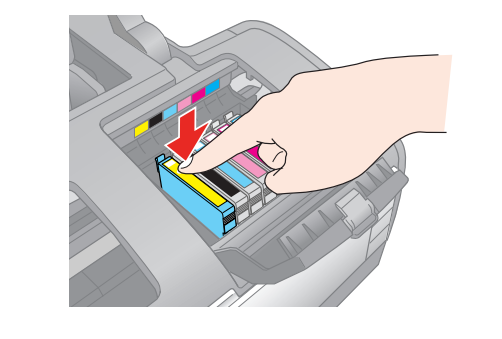

7 Feche a tampa do compartimento de cartuchos e aperte-a até que ela clique e trave no lugar.

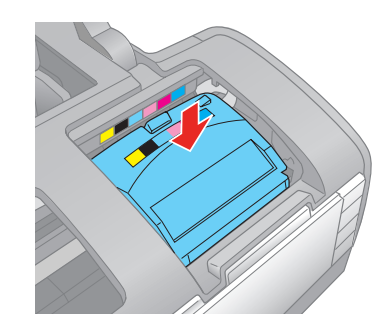

8 Feche a tampa da impressora.

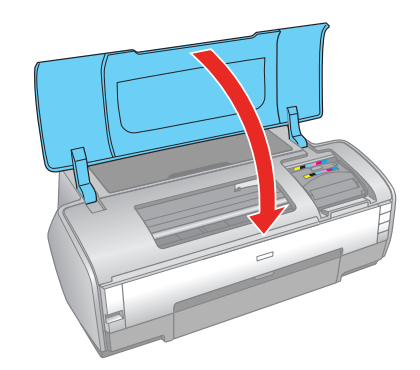

9 Aperte o botão 🖒 para carregar a tinta. O carregamento leva aproximadamente 3 minutos.

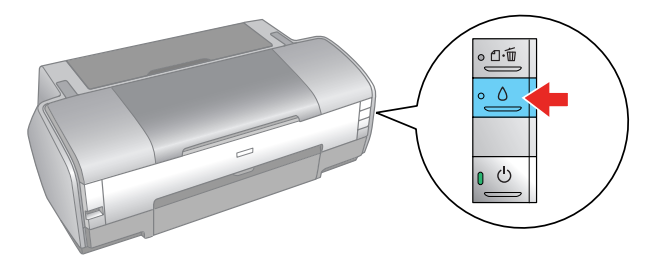

Cuidado: Não desligue a impressora quando a luz de energia  $\odot$ estiver piscando pois poderá desperdiçar tinta.

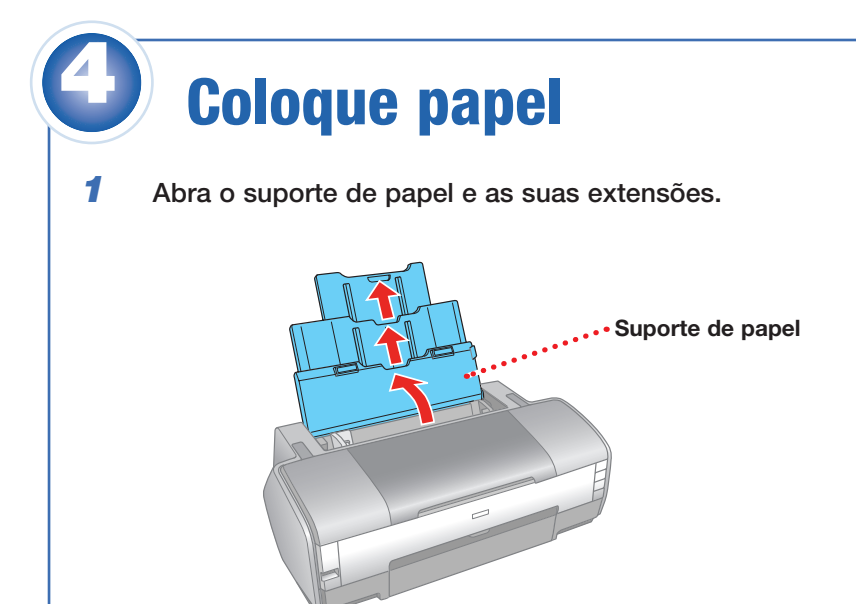

3 Aperte o botão de liberação e deslize a guia da borda para a esquerda.

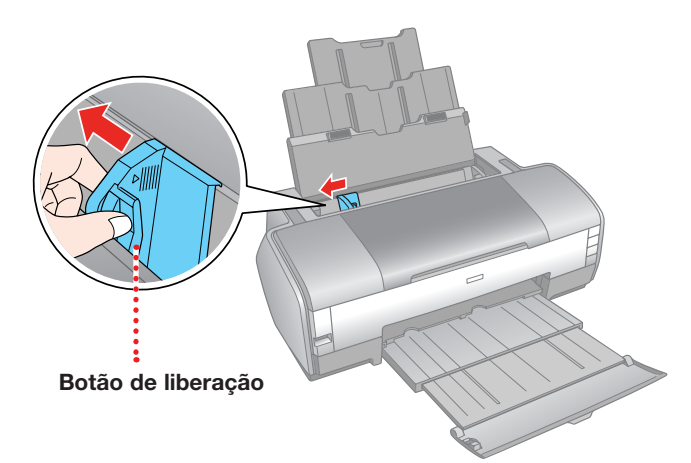

4 Coloque o papel contra a guia da borda direita e por trás da lingueta.

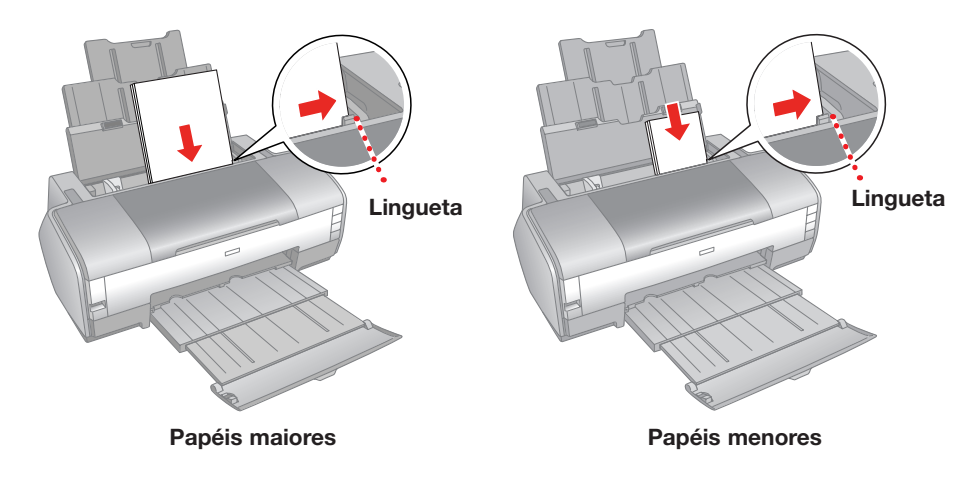

Observação: Não coloque papel na horizontal; sempre coloque-o com o lado mais estreito para dentro.

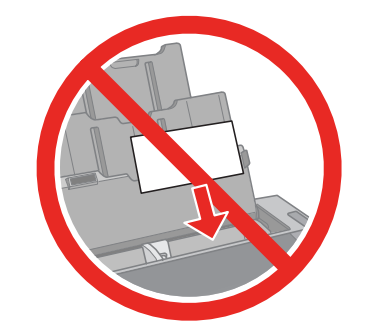

5 Aperte o botão de liberação e deslize a guia da borda esquerda.

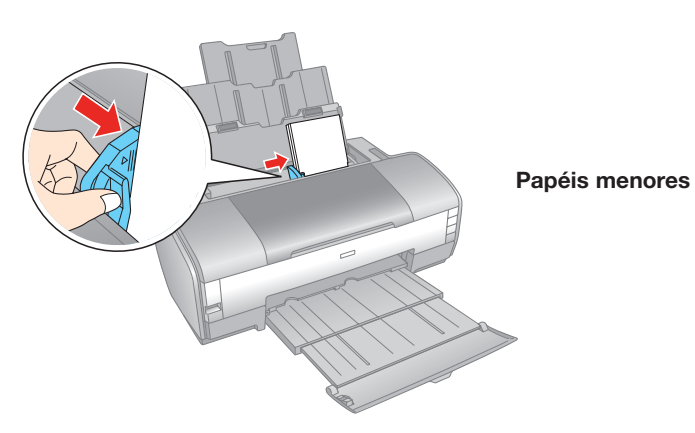

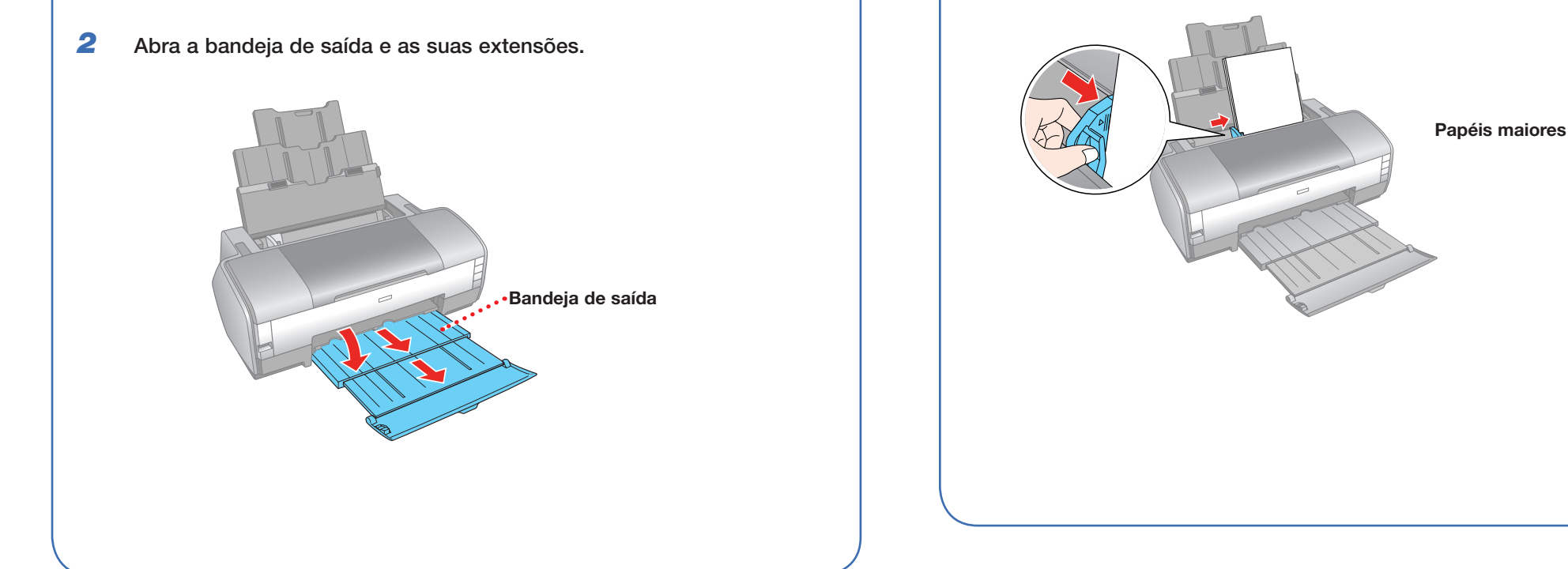

# **Instale o software**

O seu software funciona com Windows Vista®,, Windows XP Professional x64 Edition, Windows XP e Windows<sup>®</sup> 2000, e Mac OS<sup>®</sup> X 10.2.8, 10.3.9, 10.4.x e 10.5.x.

### Windows

1 Certifique-se de que a impressora NÃO ESTÁ CONECTADA ao computador.

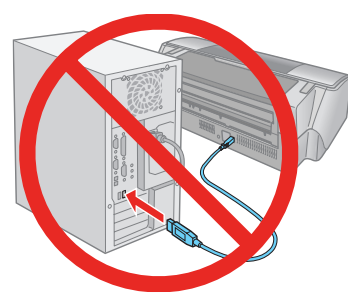

Observação: Caso veja uma tela como esta, clique em Cancelar e desconecte o cabo USB. Não é possível instalar o software desta forma.

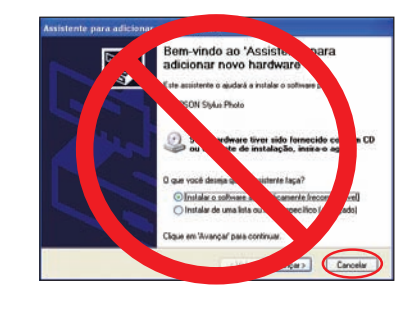

2 Insira o CD Software fornecido com a impressora.

No Windows Vista, caso veja a janela Reprodução Automática, clique em Executar Epsetup.exe. Quando vir a tela Controle de Conta do Usuário, clique em Continuar.

- 3 Selecione English (ou Epsañol).
- 4 Clique em Install (Instalar) e siga as instruções na tela. A instalação do software leva vários minutos.

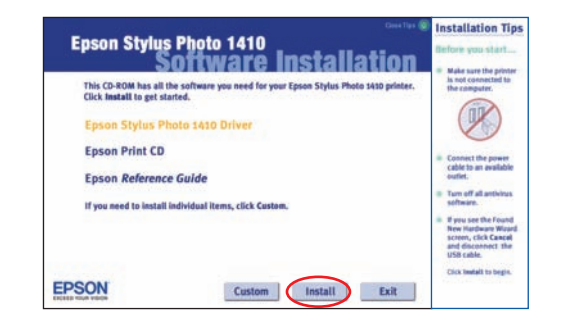

5 Quando solicitado, conecte o cabo USB. Use qualquer porta USB disponível no seu computador. Certifique-se de que a impressora está ligada.

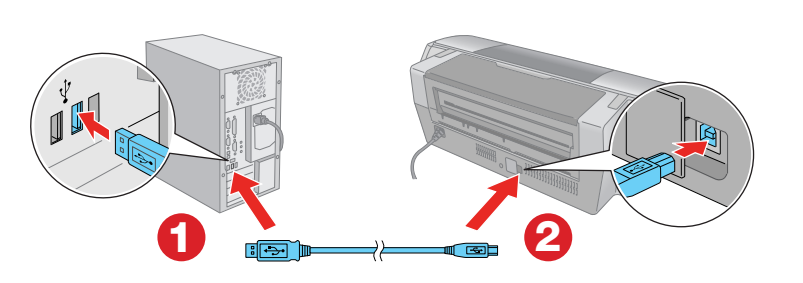

Observação: Se a instalação não continuar depois de um momento, certifique-se de que conectou e ligou a impressora.

### **Macintosh**

1 Certifique-se de que a impressora NÃO ESTÁ CONECTADA ao computador.

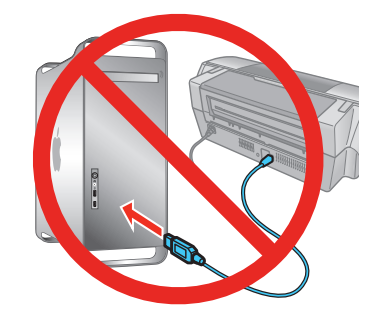

- 2 Insira o CD Software fornecido com a impressora.
- 3 Clique duas vezes no ícone Epson.
- 4 Selecione English (ou Español).
- 5 Clique em Install (Instalar) e siga as instruções na tela. A instalação do software e a configuração levam vários minutos.

| Epson Stylus                                     | Photo 1410<br>oftware Installation                                       |
|--------------------------------------------------|--------------------------------------------------------------------------|
| This CD-ROM has all the Click Install to get sta | he software you need for your Epson Stylus Photo 1410 printer.<br>urted. |
| Epson Stylus Ph                                  | noto 1410 Driver                                                         |
| Epson Print CD                                   |                                                                          |
| Epson Reference                                  | Guide                                                                    |
| If you need to install i                         | individual items, click Custom.                                          |
| EPSON                                            | Custom Install Exit                                                      |

- 6 Quando solicitado, conecte o cabo USB. Use gualquer porta USB disponível no computador. Certifique-se de que a impressora está ligada.
- 7 Usuários de Mac OS<sup>®</sup> X 10.5: continuem com o passo 13.

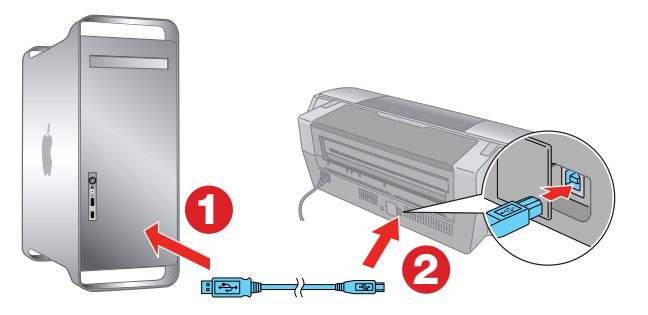

Outros usuários: continuem com o passo 8.

8 Quando esta tela aparecer, clique em Open the Printer List (Abra a lista de impressoras).

| Before you can print, you will need to add the printer<br>to the printer list. |
|--------------------------------------------------------------------------------|
| Click Open the Printer List and then follow the on-screen<br>instructions.     |
| Open the Printer List                                                          |

- 9 Clique em Adicionar na tela a esquerda.
- 10 Usuários de Mac OS X 10.4: selecione o seu produto Epson e clique em Adicionar.

- 6 Clique em Next (Próximo) para continuar com a instalação do software. Quando o aplicativo terminar de instalar, clique em Finish (Concluído) para continuar.
- 7 Quando terminar, remova o CD.

Está tudo pronto para imprimir! Veja o Manual do usuário eletrônico (veja a seção "Dúvidas" para mais informações sobre como obter o manual).

Usuários de Mac OS X 10.2 - 10.3: selecione USB no alto da tela e selecione o seu produto, depois clique em Adicionar.

- 11 Saia do Utilitário Config. da Impressoras.
- 12 Clique em Next (Próximo) novamente, se necessário.
- 13 Clique em Next (Próximo) para continuar com a instalação do software. Quando o aplicativo terminar de instalar, clique em Finish (Concluído) para continuar.
- 14 Quando terminar, ejete o CD.

Está tudo pronto para imprimir! Veja o Manual do usuário eletrônico (veja a seção "Dúvidas" para mais informações sobre como obter o manual).

### **Resolução de problemas**

A impressora emite ruídos depois da instalação do cartucho.

A primeira vez que instalar os cartuchos, a impressora precisa carregar o cabecote por aproximadamente três minutos. Aquarde até que o carregamento termine (a luz verde 🖞 para de piscar) antes de desligar a impressora ou ela pode carregar incorretamente e usar tinta em excesso da próxima vez que ligá-la.

Você tem problemas para instalar o software da impressora.

- Siga as instruções à esquerda cuidadosamente. Não conecte a sua impressora ao computador até que seja instruído a fazê-lo e certifique-se de que a impressora esteja ligada e de que o cabo USB esteja conectado firmemente nas duas extremidades. Além disso, certifique-se de que o seu sistema atenda aos requisitos listados no Manual do usuário.
- Feche os outros programas, incluindo qualquer protetor de tela e software antivirus e instale o software novamente.

# **Dúvidas?**

#### Procure respostas aqui:

#### Manual do usuário (em formato PDF).....

Visite o site de suporte técnico no endereço www.suporte-epson.com.br para fazer download do Manual do usuário da impressora. O manual inclui informações sobre o funcionamento da impressora e sobre a resolução de problemas.

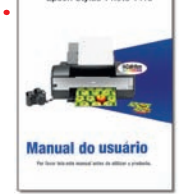

#### Manual del usuario

Informação básica para uso da impressora. (Disponível somente em espanhol.)

#### Suporte técnico da Epson

Internet www.suporte-epson.com.br

Suporte por telefone

Você pode falar com um representante de suporte técnico se ligar para (11) 3956-6868.

Taxas ou tarifas de longa distância podem incidir sobre as chamadas.

#### Suporte técnico do software

Adobe<sup>®</sup> Photoshop<sup>®</sup> Elements www.adobe.com/la/support www.adobe.com/support

## Precisa de papel e tinta?

Para obter os melhores impressos, use papel e tinta genuínos da Epson. Você pode comprá-los de um revendedor autorizado Epson. Para encontrar o revendedor mais próximo, ligue para o escritório de vendas mais próximo.

### Papéis recomendados

Os papéis da Epson têm uma cobertura especial compatível com as tintas genuínas da Epson para obter a melhor qualidade de imagem e longevidade máxima.

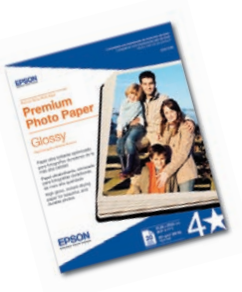

#### **Premium Photo Paper Glossy**

Papel de alto-brilho e secagem instantânea para obter fotos bonitas e duráveis que podem ser compartilhadas ou exibidas em um álbum.

### Tintas genuínas da Epson

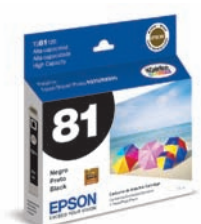

Procure pelos números abaixo para achar os seus cartuchos. Basta lembrar o número. É fácil assim!

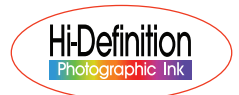

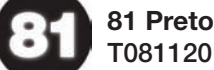

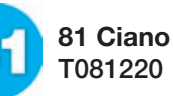

81 Ciano claro T081520

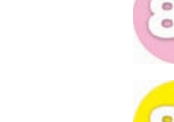

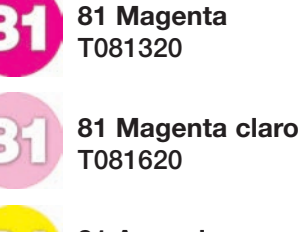

81 Amarelo T081420

Epson e Epson Stylus são marcas registradas, e Epson Exceed Your Vision é uma logomarca registrada da Seiko Epson Corporation.

Aviso geral: outros nomes de produtos são usados aqui somente com o propósito de identificação e podem ser marcas comerciais de seus respectivos donos. A Epson nega todo e qualquer direito sobre essas marcas.

Esta informação pode ser modificada sem aviso prévio.

© 2010 Epson America, Inc. 09/10

Impesso nos EUA

CPD-28200

5

Recorte o cartão abaixo e guarde-o para quando for comprar cartuchos de tinta para substituição.

### Cartuchos da Epson Stylus® Photo 1410

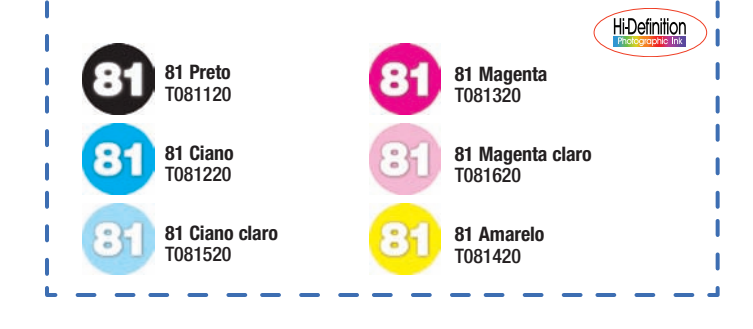